## ウォッチと端末のベアリング

本製品を携帯電話やタブレットなどのデバイスと接続する際は、 専用アプリ「GloryFit」のダウンロードが必要です。ご利用の モバイル端末にインストールしていない場合は、次の手順に従 いインストールを行ってください。

## ※OSバージョンについて

GloryFit

使用説明

GlorvFitアプリのインストールおよびセットアップには、 iOS8.0、またはAndroid 4.4 以降のデバイスが必要です。 アプリをインストールするには、どのようなデバイスでも、 Bluetooth4.0以上との互換性が必要です。

1、下記のQRコードをスキャンしてアプリのダウンロードと インストールができます。

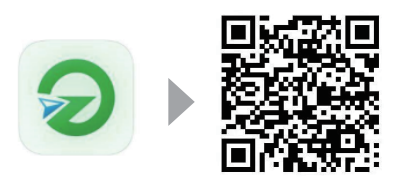

1

GloryFit

2、Androidの場合はGoogleplayより、IOSの場合はAPP Storeより"「GlorvFit」"を検索してアプリをダウンロード しインストールしてください。

3、アプリを起動させると、アカウントログイン画面が表示し ます。

13:30

 $\rightarrow$ 

GloryFit

諸臣コード受取

0

C == (1-4-100) (754)(0-400-1

0

EX-1 1

A ##∃-F (2)

@ @ 80% mile

① [GloryFit] 新規登録 ログイン画面でEメールアドレス を入力、【認証コード受取】を夕 ップしてからご入力したアドレス に認証コードのメールは届き、メ ールに記載しているコードを【認 証コード】のところに入力、画面 下部の«ユーザー契約»、«プライ バシーポリシー»に記載している 内容をご確認の上、同意のチェッ クを入れて【ログイン】をタップ したらアカウントを作成致します。 ※AU、ソフトバンクなどメール アドレスでログインができません ので、ヤフーメールアドレス、G メールアドレスでご使用をお願い します。

 アカウントを作成しないでご利用する場合は画面の右上に【ス キップ】をタップしてください。

2

個人情報の入力

ます。

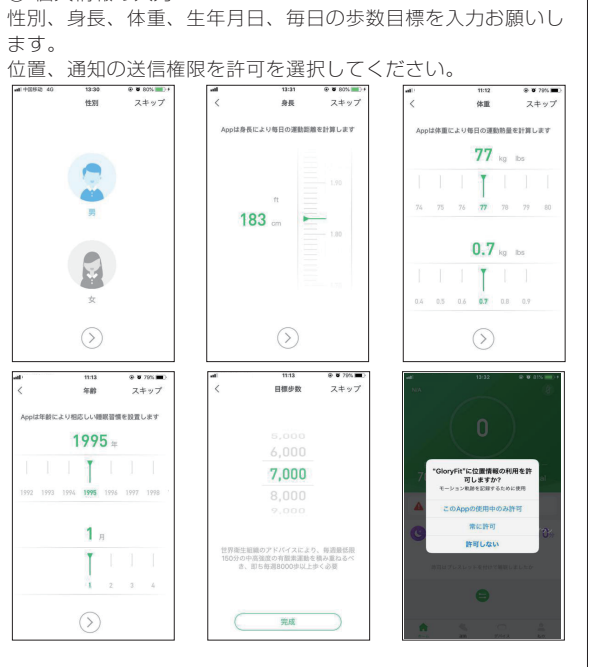

З

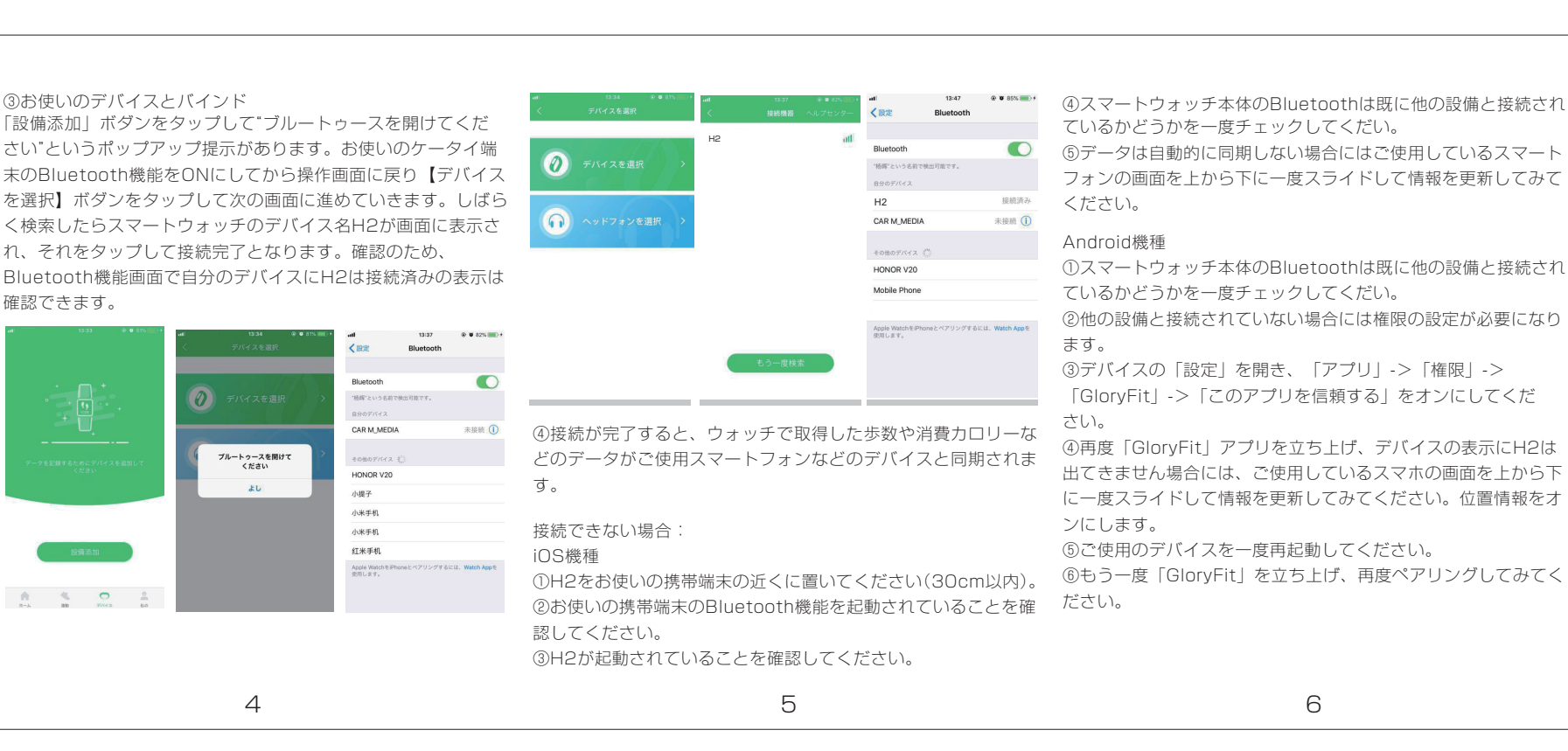